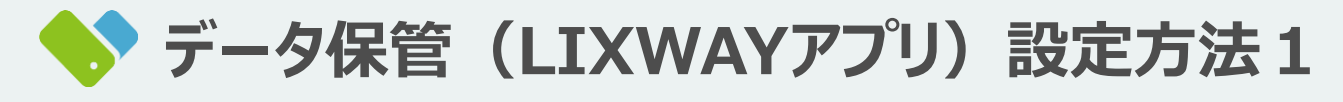

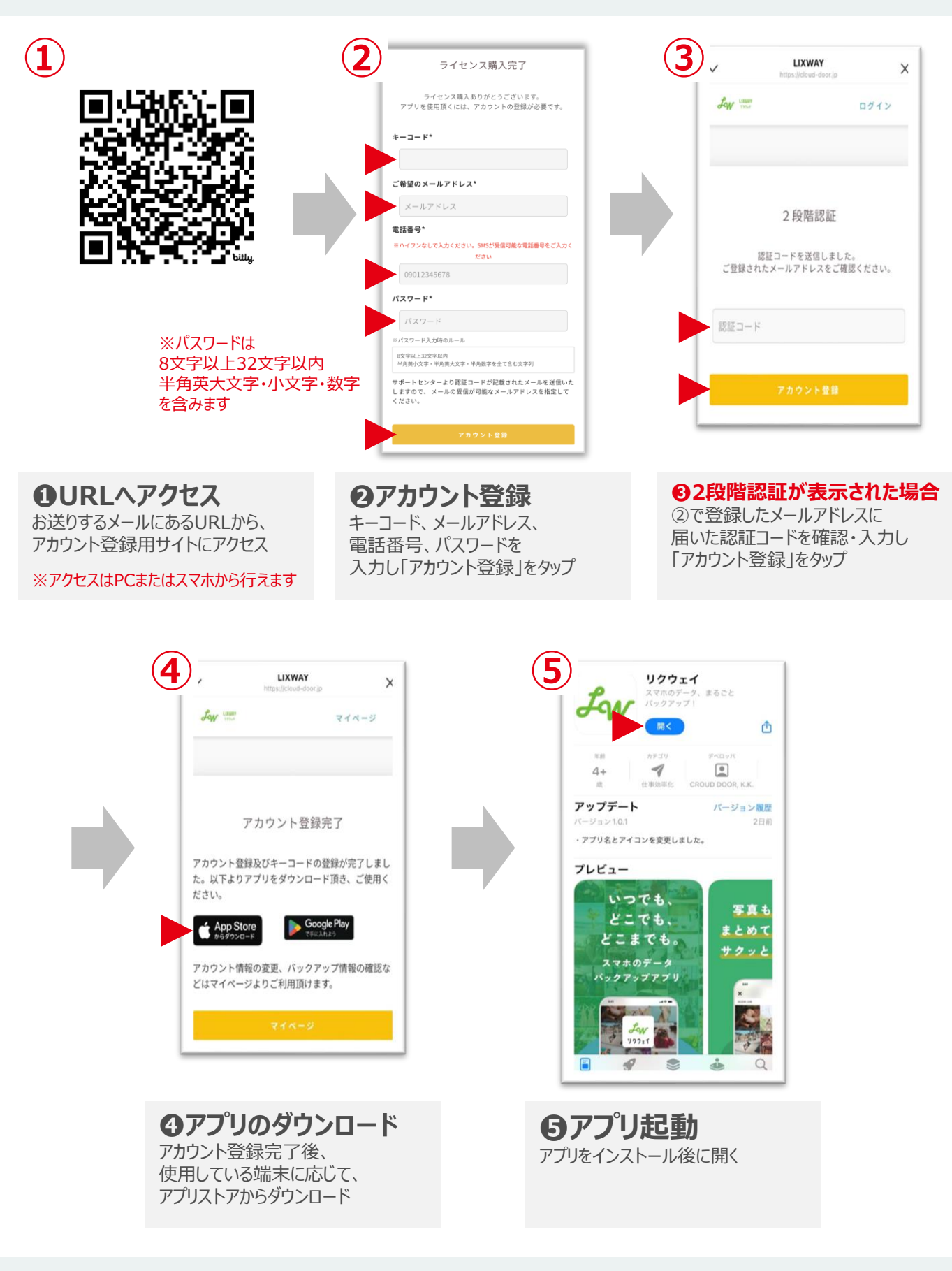

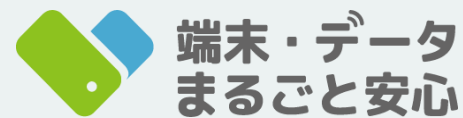

**0120-327-158** 9:00~18:00(定休日:月·火曜)

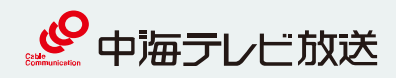

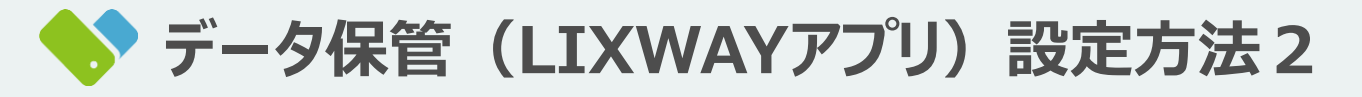

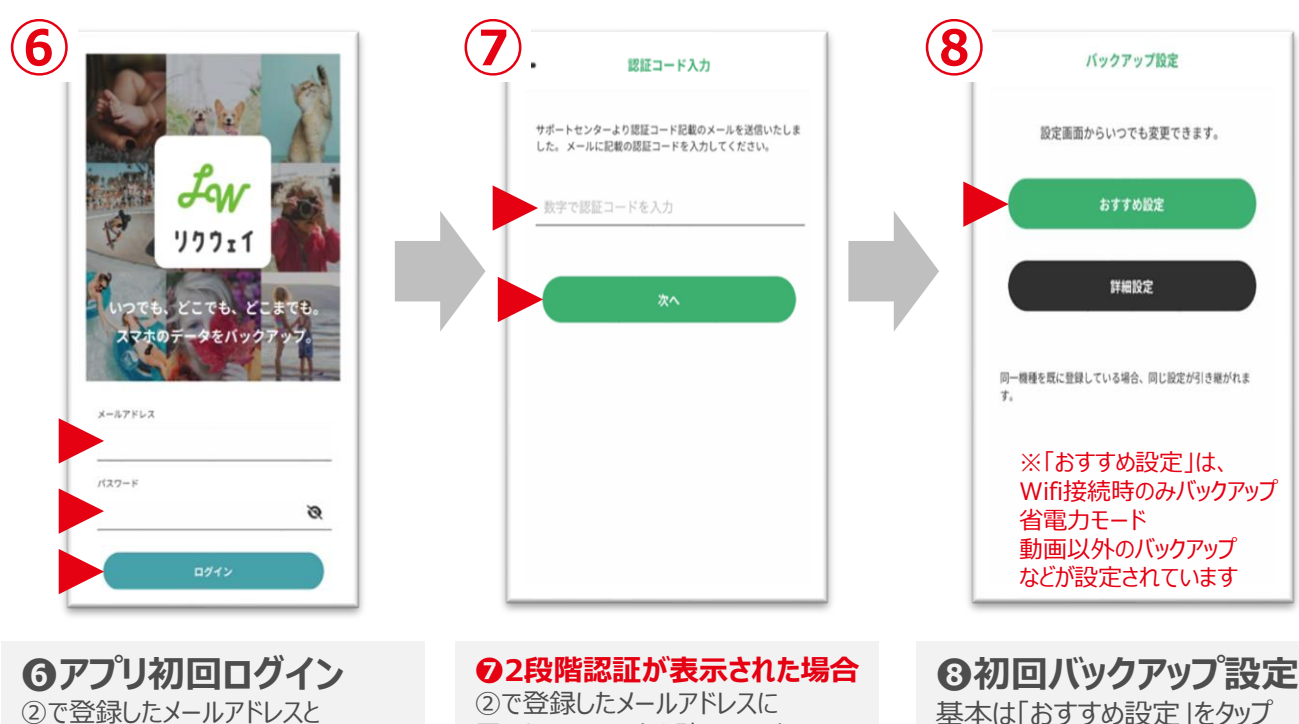

パスワードを入力し「ログイン」をタップ

②で登録したメールアドレスに 届いた認証コードを確認・入力し 「次へ」をタップ

基本は「おすすめ設定」をタップ

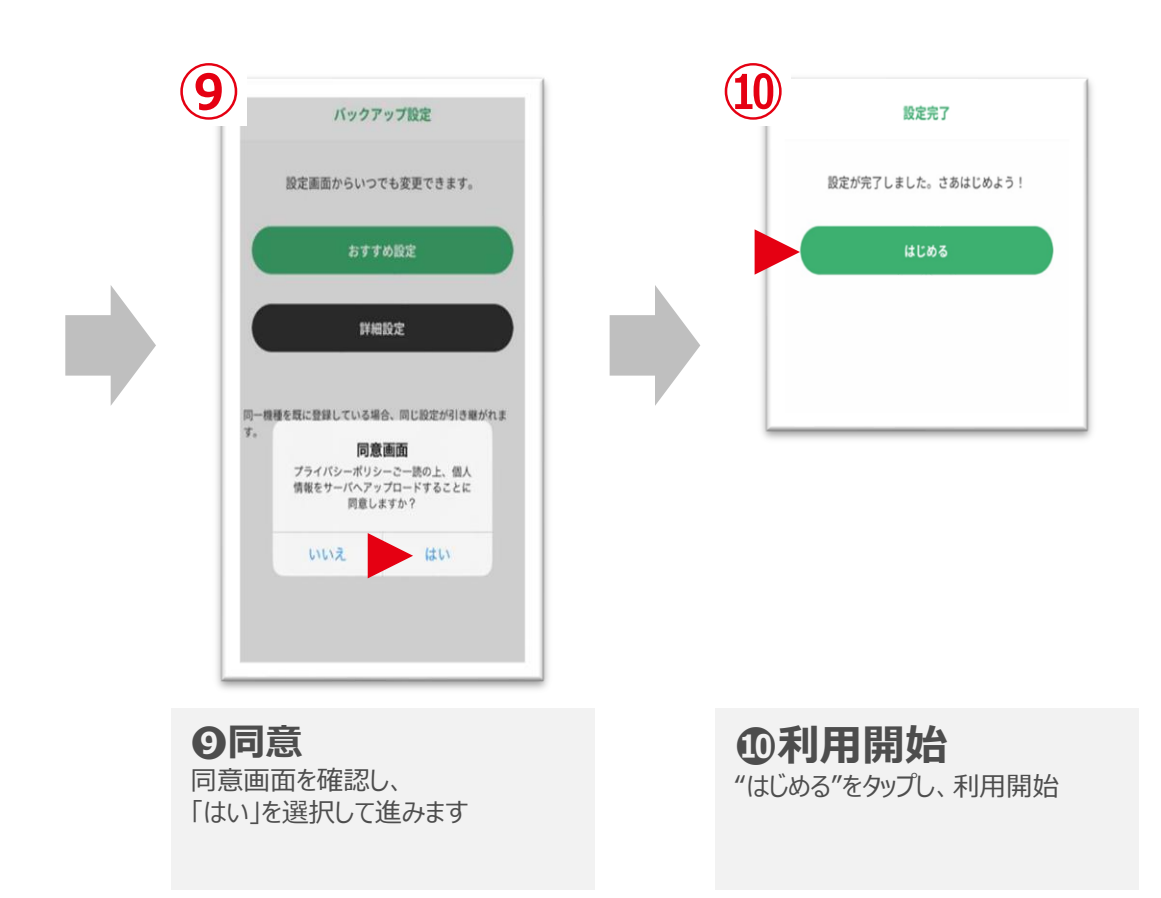

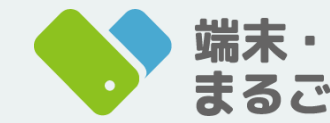

端末・データ 0120-327-158 まるごと安心 9:00~18:00 (定休日:月·火曜)

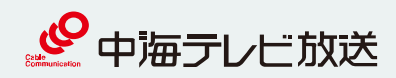

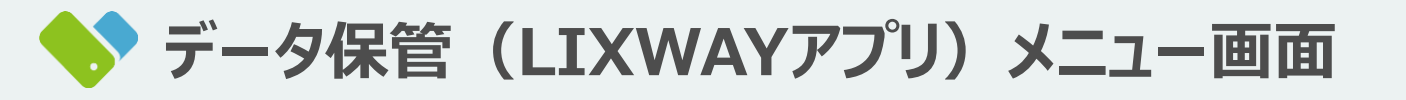

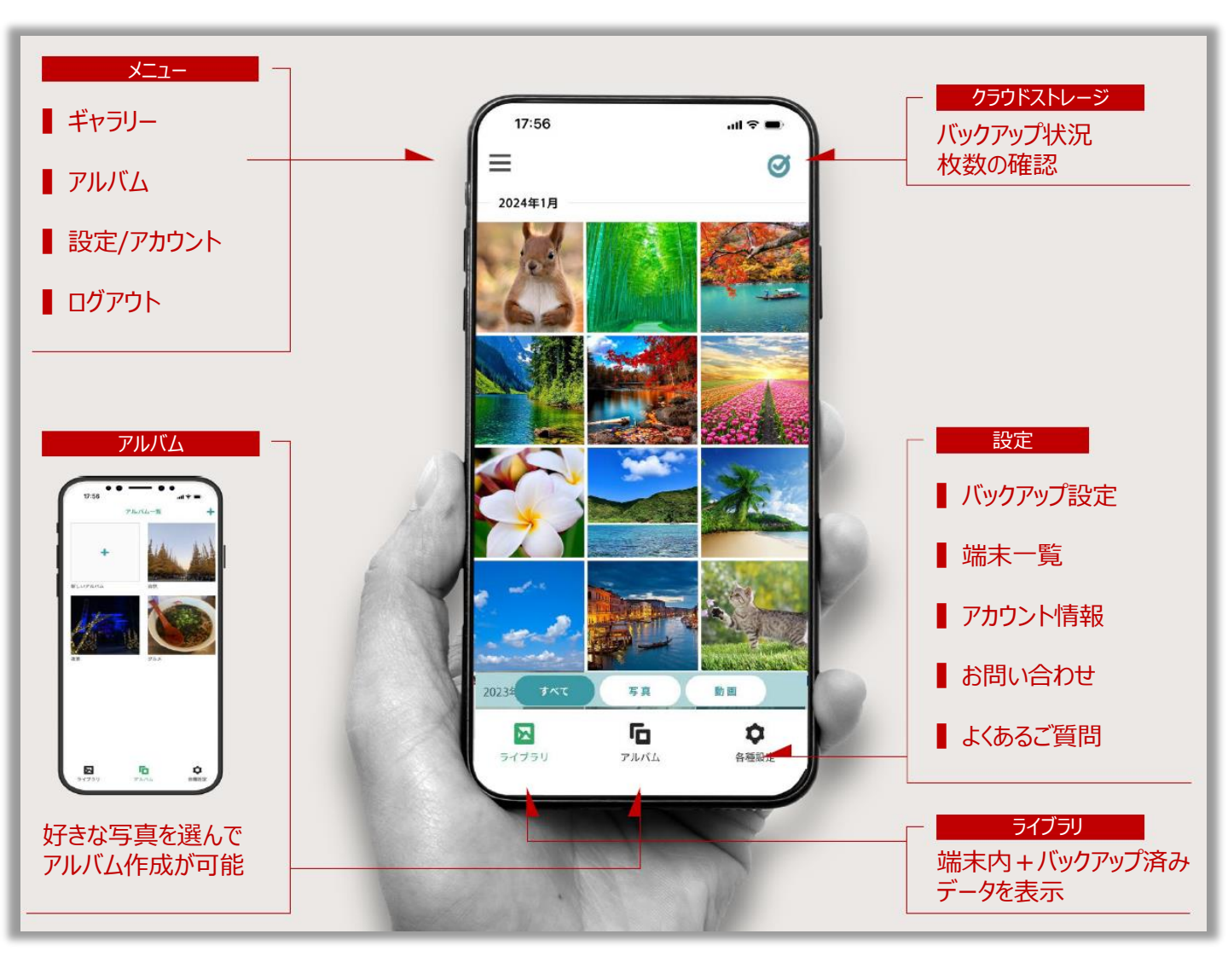

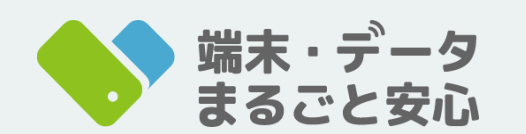

**0120-327-158** 9:00~18:00(定休日:月·火曜)

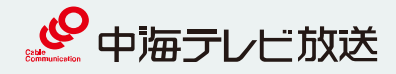

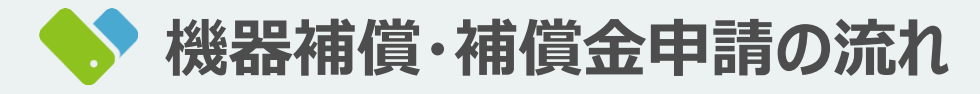

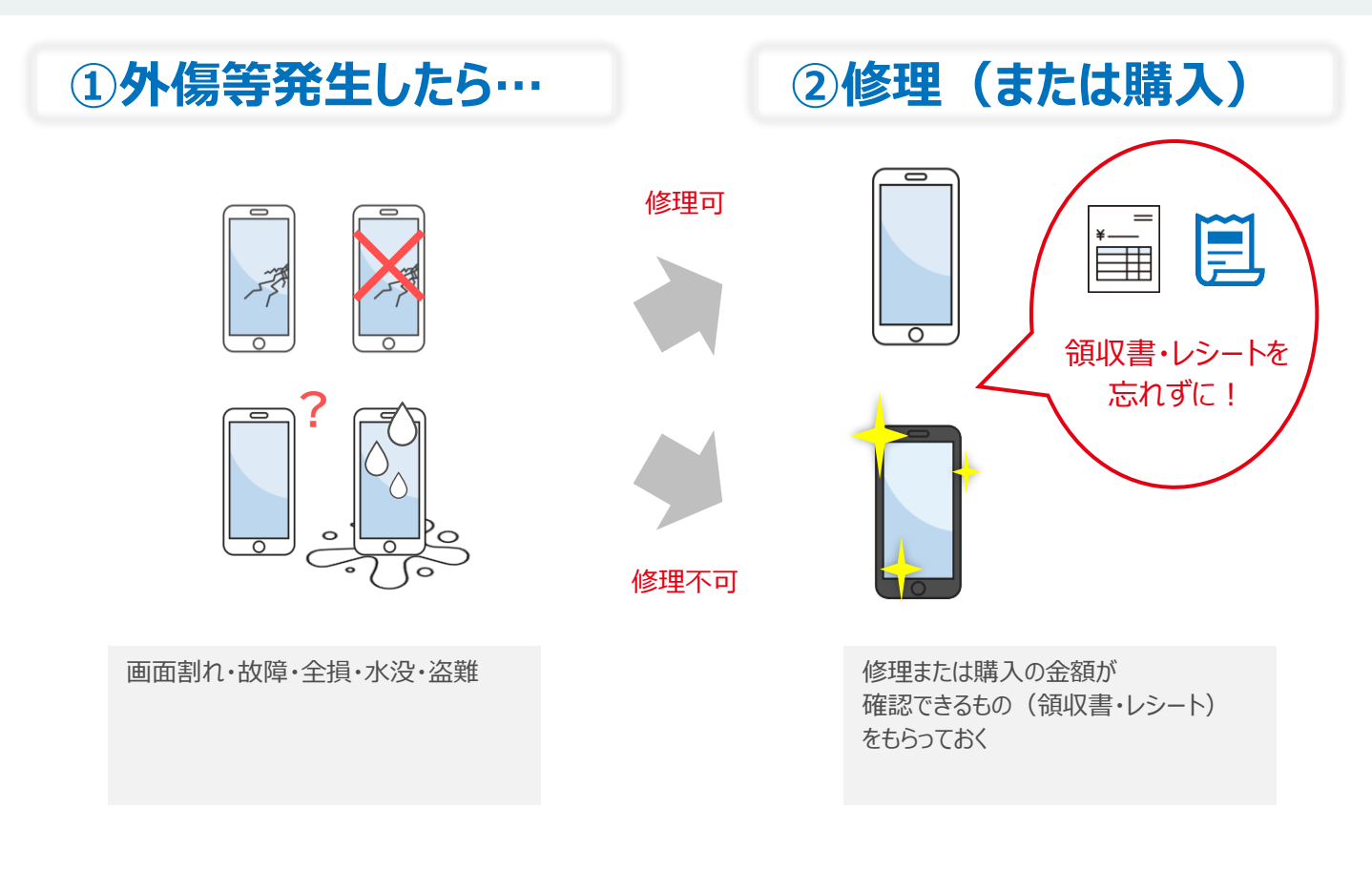

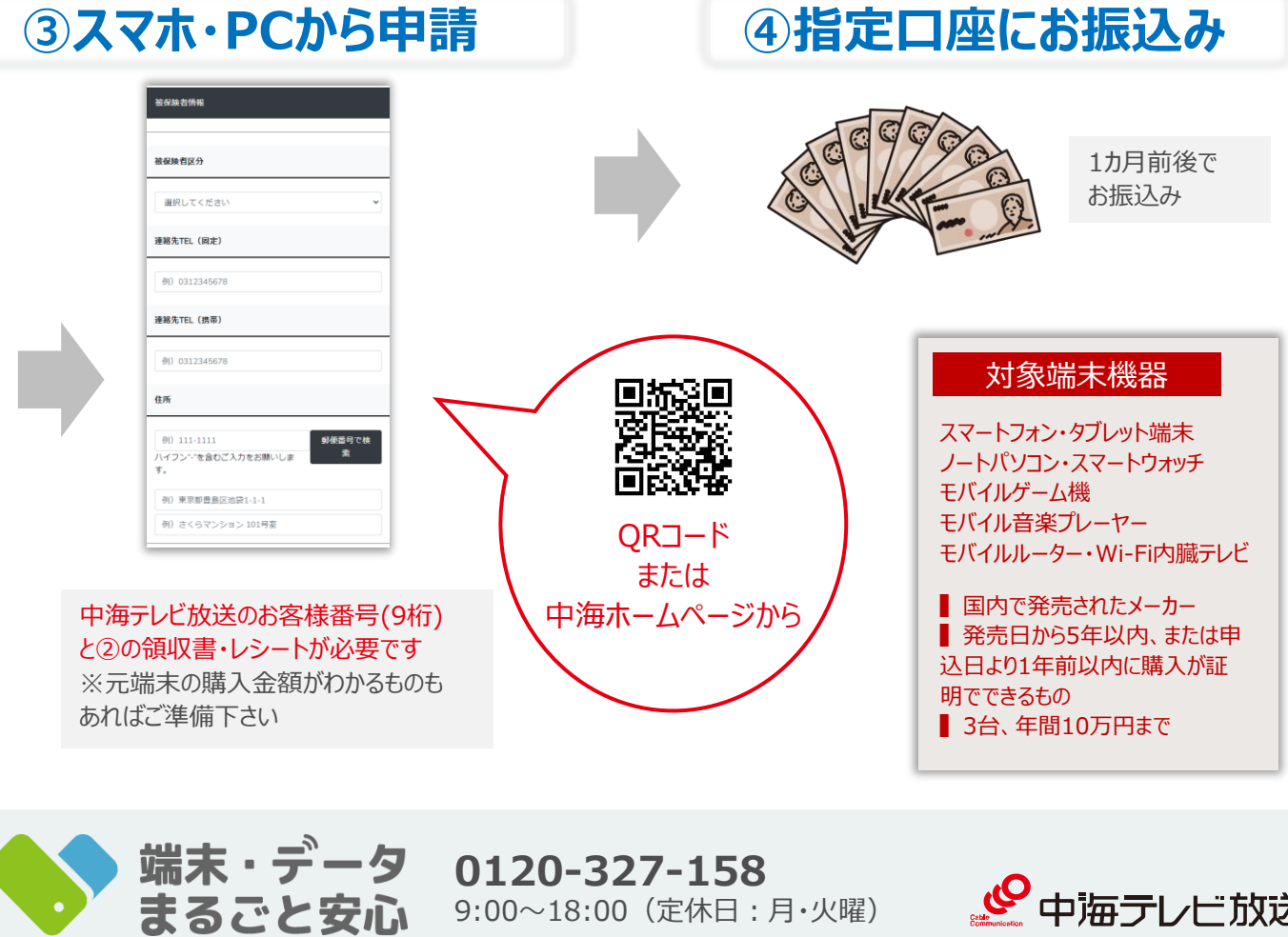

0120-327-158 9:00~18:00(定休日:月·火曜)

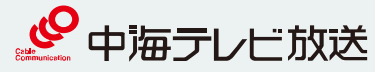